## **Uppladdning av Dexcom till Glooko**

Data för analys kan laddas upp via Glookos mobilapp eller via datorn.

Om du inte redan har ett personlig Glooko-konto behöver du skapa ett konto. Det gör du på <u>my.glooko.com</u>.

Ditt användarnamn är din e-postadress. Lösenordet behöver innehålla minst 8 tecken, varav minst en siffra och ett specialtecken i form av ! @ eller #.

## Ansluta ditt Dexcom-konto via Glooko-mobilappen

- 1. Öppna Glooko-appen på din mobila enhet.
- 2. Tryck på **Synkronisera** högst upp på skärmens högra sida.
- 3. Tryck på Ny enhet.
- 4. Tryck för att sätta en **bock** ( ✓ ) bredvid **Kontinu**erlig glukosmätare, tryck sedan på **Fortsätt**.
- 5. Tryck för att sätta en bock ( ✓ ) bredvid Dexcom-konto, tryck sedan på Fortsätt.
- 6. Ange ditt Dexcom-**användarnamn** och **lösenord** och klicka sedan på **Logga in**.
- 7. Följ anvisningarna på skärmen för att skapa och/ eller ansluta ditt konto.
- 8. När ditt Dexcom-konto är anslutet visas det som "aktivt" på synkroniseringsskärmen.

## Ansluta ditt Dexcom-konto via Glooko-webbappen

- 1. Gå till <u>my.glooko.com</u> i din webbläsare och logga in på ditt Glooko-konto.
- 2. Klicka på rullgardinsmenyn längst upp till höger i Glooko-webbappen och välj sedan **Inställningar**.
- 3. Bläddra ner till avsnittet Appar och enheter och klicka på **Anslut Dexcom-konto**.
- 4. Ange ditt Dexcom**-användarnamn** och **lösenord** och klicka sedan på **Logga in**.
- Följ anvisningarna på skärmen för att skapa och/ eller ansluta ditt konto. En bekräftelsesida visar att ditt Dexcom-konto nu är anslutet.
  Sätt en **bock** ( ✓ ) i rutan för att dela dina Glooko-data med Dexcom (valfritt).
- 6. Klicka på **Klar** för att återgå till inställningssidan.
- 7. Ditt Dexcom-konto visas som "anslutet" i sektionen Appar och enheter.

Vid frågor om ditt Glooko-konto, uppladdning mm vänligen kontakt Glooko Support på tel 031-762 88 88 eller help@glooko.com. Du kan också hitta information på <u>support.glooko.com</u>.

Om du har frågor om ditt Dexcom-system - kontakta Nordic Infucare på tel 08-601 24 40. Du kan också mejla din fråga på diabetessupport@infucare.se.

## Dexcom

Läs mer på: diabetesinfucare.com | makingdiabeteseasier.se | facebook.com/MakingDiabetesEasierSverige | @makingdiabeteseasier\_se

NordicInfu Care AB (Distributör)

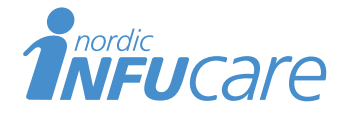

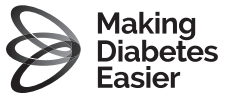

Tillverkare för Dexcom: Dexcom, Inc. 6340 Sequence Drive San Diego, CA 92121 USA. dexcom.com

Box 14026 · 167 14 Bromma, telefon 08-601 24 40 · www.infucare.com